# LinkedIn – Créer un compte, se connecter, se déconnecter

page 49

Distinguez-vous professionnellement

Lancez-vous, c'est gratuit.

En cliquant sur S'inscrire, vous acceptez les Condition lisation, la Politique de confidentialité, et la Politique re aux cookies de LinkedIn.

S'inscrire

Mot de passe (6 caractères minimum)

Les personnes, les offres d'emploi et l'actualité seront plus pertinentes si vous ajoutez

Oui 🔍 Non

\* Informations requises

\* Informations requises

Êtes-vous étudiant(e) ? \*

Précédent poste occupé \*

Dernière entreprise \*

Prénom

Nom

E-mail

Pays/région \*

Suivant

Code postal (par ex. : 75001) \*

## **1. TELECHARGER ET INSTALLER LINKEDIN**

- iPhone : ouvrir l'App Store et chercher LinkedIn, appuyer sur Obtenir puis Installer.
- Android : ouvrir le Google Play Store >, et chercher LinkedIn, appuyer sur Installer.
- **Ordinateur** : se connecter au site LinkedIn et télécharger l'application gratuite puis installer l'application sur l'ordinateur et lier l'application LinkedIn au smartphone en prenant en photo le QR code affiché par LinkedIn sur l'écran de l'ordinateur.

## 2. CREER UN COMPTE (PROFIL)

- Lancer LinkedIn à partir du site https://www.linkedin.com/ .
- Saisir un prénom et un nom dans les champs correspondants.
- Saisir un mél.
- Saisir un mot de passe.
- Cliquer sur : S'inscrire.
- Sélectionner le pays et saisir votre code postal.
- Cliquer sur : Suivant.
- Indiquer l'état : étudiant ou salarié.
- Saisir/sélectionner le libellé du dernier poste occupé.
- Saisir/sélectionner et le nom de l'entreprise.
- Cliquer sur : Suivant.
- ⇒ LinkedIn affiche une fenêtre qui permet de définir les attentes.

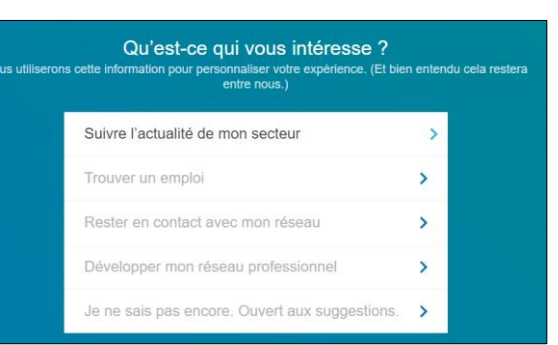

- Cliquer l'option souhaité.
- ⇒ LinkedIn envoie par mél un code à 6 chiffres qu'il faut saisir pour valider l'inscription.
- Ouvrir la messagerie et prendre connaissance du code de contrôle à 6 chiffres envoyé par LinkedIn.

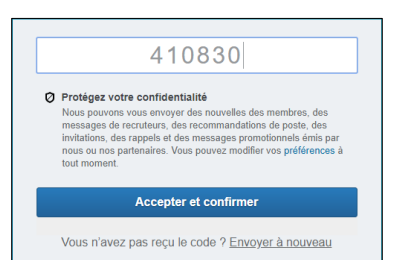

- Saisir le code dans la fenêtre LinkedIn.
- Cliquer sur : Accepter et confirmer.

| Réseaux                                                                                                    |                                                                   | cterrier.com                                                                                                |                                                                           |                                                                                                    |                                                                                                 |                                                                                                    |
|----------------------------------------------------------------------------------------------------|-------------------------------------------------------------------|----------------------------------------------------------------------------------------------------|---------------------------------------------------------------------------|----------------------------------------------------------------------------------------------------|-------------------------------------------------------------------------------------------------|----------------------------------------------------------------------------------------------------|
| sociaux                                                                                                    | Linkedlı                                                          | page 50                                                                                                    |                                                                           |                                                                                                    |                                                                                                 |                                                                                                    |
| ⇔ La fenêtre suivante perm                                                                                                    | net de paramétrer u                                               | une photo de p                                                                                              | orofil :                                                                  |                                                                                                    | Ō                                                                                               | Z                                                                                                    |
| - Cliquer : <b>Télécharger la j</b>                                                                                                    | ohoto puis : Chois                                                | ir un fichier i                                                                                             | mage.                                                                     |                                                                                                    | Continuer                                                                                       | Ignorer                                                                                                    |
| - Sélectionner le dossier sc                                                                                                    | ource puis la photo                                               | à utiliser dans                                                                                             | s le profil.                                                              | L                                                                                                    | Ajouter une photo<br>Montrez-vous sous votre meilleur angle.                                    | *                                                                                                    |
| <ul> <li>Paramétrer la photo à util</li> <li>Sélectionner les personne<br/>Tout le monde.</li> </ul>                                                                                                    | iser.<br>es qui pourront voir                                     | la photo : <b>Me</b>                                                                                        | s relations                                                               | s, Mon réseau,                                                                                                    | React is plotted<br>some is noncomplexer pare resulting to position of its time. No<br>position | Affection<br>Latence:<br>The second second se |
| - Cliquer : Enregistrer.                                                                                                    |                                                                   |                                                                                                    |                                                                           |                                                                                                    | Enregistrer Annuler                                                                             |                                                                                                    |
| - Cliquer : <b>Continuer.</b><br>⇒ La fenêtre suivante pern<br>smartphone :                                                                                                    | net d'envoyer un lie<br>n SMS pour télécharger<br>cation Linkedin | en de téléchar<br>Ou téléchar<br>()<br>()<br>()<br>()<br>()<br>()<br>()<br>()<br>()<br>()<br>()<br>()<br>() | gement de<br>rgement direct<br>iccharger dant<br>App Store<br>couple Play | cerrer.com   mpte, se connecter, se   mage 50   fil.   fil.   fil.   itons, Mon réseau,   itons, Mon réseau,   te de LinkedIn sur un   ret   te de te mois et la date   fil.   fil.   itons et la date   fil.   itons et la date   fil. fil. fil. fil. fil. fil. fil. fil. fil. fil. fil. fil. fil. fil. fil. fil. fil. fil.< |                                                                                                 |                                                                                                    |
| <ul> <li>Saisir un numéro de téléphone.</li> <li>Cliquer sur : Envoyer un SMS.</li> <li>⇒ L'écran d'accueil de LinkedIn est affiché et une fenêtre demande le mois et la dat<br/>du premier emploi.</li> <li>Cliquer : Définir une expérience professionnelle.</li> </ul> |                                                                   |                                                                                                    |                                                                           | mois et la date                                                                                                    | Il manque un dét<br>Ajoutez la date à laquelle<br>travailler pour compl<br>septembre            | ail à votre profil<br>vous avez commencé à<br>éter votre parcours.                                                                                                    |
| <ul> <li>Saisir les données demar</li> <li>Cliquer : Enregistrer.</li> </ul>                                                                                                    | dées.                                                             |                                                                                                    |                                                                           |                                                                                                    | Enregi                                                                                          | strer                                                                                                    |
| <ul> <li>Préciser le nom de l'organ</li> </ul>                                                                                                    | rmet de definir le pr<br>nisme pour lequel v                      | rotil protessior<br>vous travaillé e                                                                        | nnel.<br>et la                                                            | Ajoutons maintenant v                                                                                                    | os dates d'emploi                                                                               | ى x                                                                                                    |
| date de début du trava                                                                                                    | II<br>at les dates correst                                        | ondantes                                                                                                    |                                                                           | Formateur<br>Université Savoie Mont B                                                                                                    | Blanc                                                                                           |                                                                                                    |
| - Cliquer : Ajouter au profi                                                                                                    | I.                                                                | ondantos.                                                                                                   |                                                                           | Quand avez-vous commencé<br>Date de début                                                                                                    | à travailler chez Université Savoie Mo<br>Date de fin                                           | nt Blanc ?                                                                                                    |
| C'est parfait Jean ! Nous avo<br>actuel                                                                                                    | ns ajouté votre poste                                             | ×                                                                                                    |                                                                           | septembre     2001       ✓     Ceci est mon poste actuel       Mettre à jour mon secteur                                                                                                    | 0 ▼ Aujourd'hui                                                                                 |                                                                                                    |
| Formateur<br>Université Savoie Mont Blanc<br>sept. 2000 – Aujourd'hui                                                                                                    |                                                                   |                                                                                                    |                                                                           |                                                                                                    |                                                                                                 | Ajouter au profil                                                                                                    |

ОК

| Réseaux<br>sociaux | Fiche-outil n° 02 | cterrier.com |
|--------------------|-------------------|--------------|
|                    | déconnecter       | page 51      |

⇒ L'écran d'accueil de LinkedIn est affiché et une zone d'assistance propose de développer le réseau.

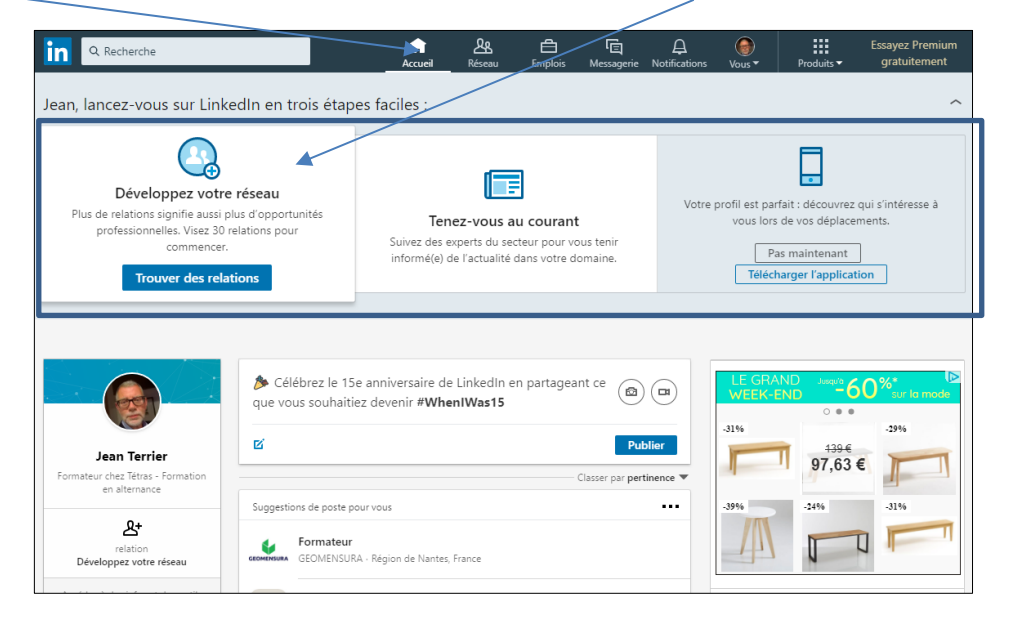

## 3. SE CONNECTER, SE DECONNECTER

#### Se connecter

Sur iPhone et Android : cliquer l'application : Sur ordinateur : lancer LinkedIn à partir du site https://www.linkedin.com/.

- Saisir l'identifiant et le mot de passe.
- Cliquer : S'identifier.

Barre des menus

Zone Assistant d'optimisation de LinkedIn Bouton d'affichage ou de réduction de l'assistant

| ۹ Recherche                                                                                                    |                       | Accueil F                                                                                                    | Aseau Emplois                                                    | ि<br>Messagerie                                                    | (L)<br>Notifications | €<br>¥                                         | Produits -                                                                                                    | Essayez Premiur<br>gratuitement                                                                          |  |
|----------------------------------------------------------------------------------------------------|-----------------------|----------------------------------------------------------------------------------------------------|------------------------------------------------------------------|--------------------------------------------------------------------|----------------------|------------------------------------------------|----------------------------------------------------------------------------------------------------|----------------------------------------------------------------------------------------------------|--|
| Claude, développez des r                                                                                                    | elations pour faire a | avancer votre ca                                                                                                    | arrière en trois                                                 | étapes fac                                                         | ciles :              |                                                |                                                                                                    |                                                                                                    |  |
| 1 relation ! Un plus grand réseau signifie<br>plus d'opportunités pour vous. 30<br>relations, c'est un bon point de départ. |                       | Tenez-vous au courant<br>En plus des relations, vous pouvez suivre des<br>sources pour vous tenir informé(e) de l'actualité<br>dans votre domaine. |                                                                  |                                                                    |                      |                                                | profil est parfait : découvrez qui s'intéresse à<br>vous lors de vos déplacements.<br>Pas maintenant<br>Télécharger l'application |                                                                                                    |  |
| 0<br>Vos relations<br>Tout voir<br>Trouver des relations                                                                    | Aucune invitat        | ion en attente<br>des conta<br>octerons vos contacts og<br>ss. Vous decides qui inste<br>s. Nous decides qui inste<br>ansvoir plus                 | cts perso<br>trous suggier des rel<br>tr à rejoindre votre résea | Tout q<br>nnels<br>tions et vous mo<br>u et pouvez gére<br>ntinuer | yêrer<br>X           | Annor<br>Pou<br>à p<br>Cone<br>Public<br>Téléc | ICE fermée j<br>Bloquer fant<br>rquoi cette an<br>rropos Assista<br>litions générales e<br>lité Solutions                         | nonce ? [><br>nonce ? [><br>noce clientèle<br>: confidentialité ~<br>professionnelles ~<br>tinkedin Plus |  |

#### Se déconnecter

- Cliquer l'icône du profil dans la barre du haut.
- Cliquer : Quitter.

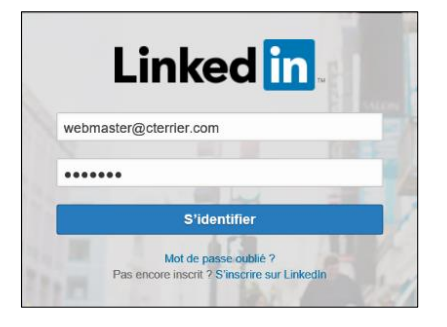